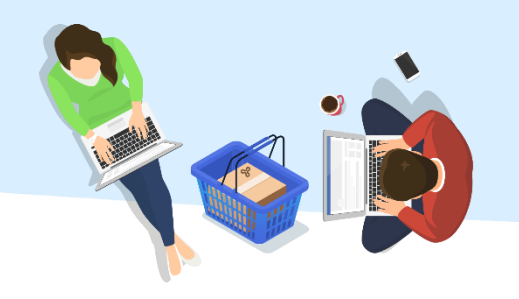

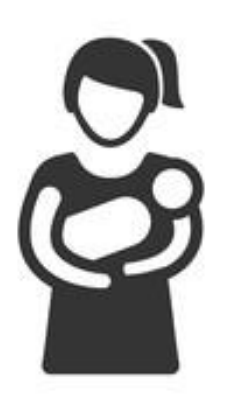

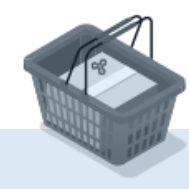

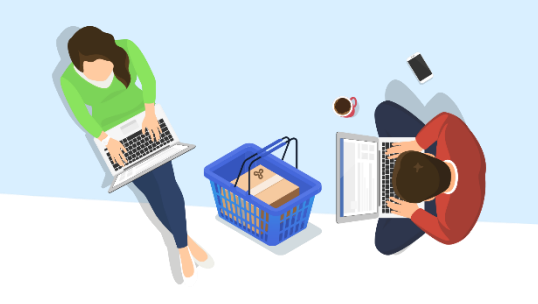

### 7 🏼 & 🛃 אריים טובים, | Sigital = שאילתא בקליק אחד ġ. + Ð R. F רישום לקורס הרשמה לבחינה בקשה חדשה קורונה - הערכה חלופית ציוני בחינות ומטלות הקורסים שלי החשבון שלי

# בדף הראשי בשאילת"א יש לבחור ב**"בקשה חדשה".**

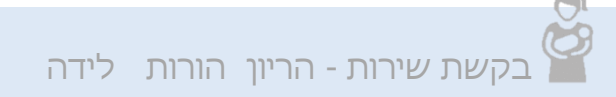

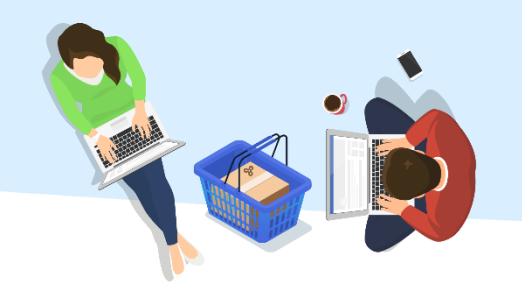

1. יש לבחור ב**"מלגות והטבות לסטודנט"** מתוך רשימת הנושאים.

2. יש לבחור בבקשה השירות **"הורות, הריון ולידה".** 

להמשך, יש ללחוץ על **"פתח טופס".** 

| בקשה חדשה                   |                                                                         |
|-----------------------------|-------------------------------------------------------------------------|
| יש לבחור נושא מתוך רשימת    | הנושאים.                                                                |
| נושא                        | ✓ מלגות והטבות לסטודנט                                                  |
| בקשת שירות                  | בקשה לאישור חנייה בקמפוס                                                |
|                             | בקשה לקבלת 2 נ"ז בגין פעילות חברתית וקהילתית/מילואים<br>הגשת בקשה למלגה |
|                             | הורות , הריון ולידה                                                     |
|                             | פתיחת חשבונות לסטודנטים למערכות חיצוניות                                |
|                             |                                                                         |
| בקשה זו מיועדת לסטודנטים /ס | טודנטיות הפונים לבקשות בנושא "הורות, הריון ולידה"<br>פתח טופס           |

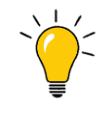

למידע מלא על הזכאות במסגרת "הורות הריון ולידה"

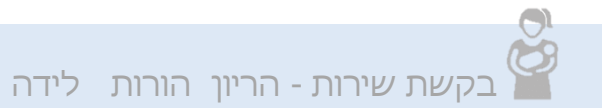

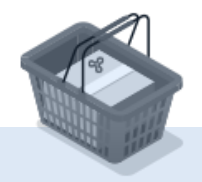

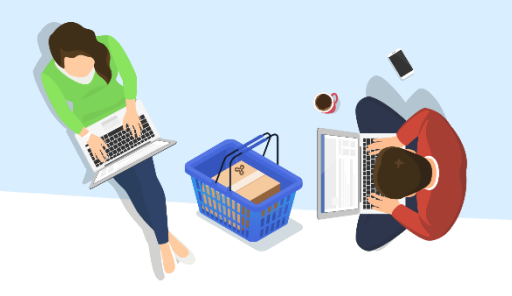

# יש למלא את שדות החובה המסומנים ב-\*. (השדות הדרושים ישתנו בהתאם לסוג הבקשה)

יש להזין את התאריך הרלוונטי, בהתאם לסוג הבקשה.
בהריון - תאריך לידה משוער, בלידה-תאריך לידה, בשאר - יש לציין את תאריך הפנייה).

|  | - |  |
|--|---|--|
|  |   |  |
|  |   |  |
|  | - |  |

בקשה זו מיועדת לסטודנטים /סטודנטיות הפונים לבקשות בנושא "הורות, הריון ולידה"

| ~ | הריון                                  | *        | סיבת פנייה               |
|---|----------------------------------------|----------|--------------------------|
| ~ | - נא לבחור נושא פנייה                  | *        | נושא פנייה               |
|   | - נא לבחור נושא פנייה -                | *        | תאריר לידה/אחר 🔋         |
|   | תנאי בחינה                             |          |                          |
|   | דחיית לימודים                          |          |                          |
|   | אי ספירת מועד                          | *        | צירוף קובץ               |
|   | דחיית ממנים ומבחן                      |          |                          |
|   | אחר- יש לציין נושא הפנייה בשדה "הערות" |          | הערות                    |
|   |                                        |          |                          |
|   | שלח                                    |          |                          |
|   | ת חובה.                                | ת הם שדו | * השדות המסומנים בכוכביו |

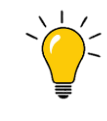

למידע מלא על הזכאות במסגרת "הורות הריון ולידה"

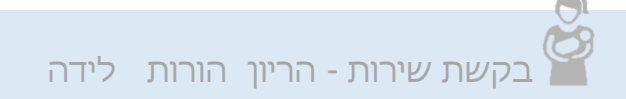

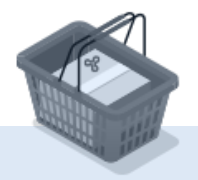

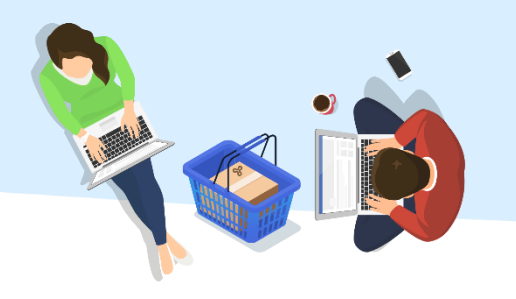

5. יש ללחוץ על שדה **"צירוף קובץ"** ולצרף את הקבצים המבוקשים.

(לאחר העלאת הקובץ תוצג אפשרות לצפות בקובץ או להסירו).

בהתאם לצורך ניתן להוסיף הערות במלל חופשי לבקשה.

לאישור יש ללחוץ על **"שלח"**.

|   |                   |       |            | הריון | *                | יבת פנייה    |
|---|-------------------|-------|------------|-------|------------------|--------------|
|   |                   |       | בחינה      | תנאי  | *                | ושא פנייה    |
|   |                   |       | 14/01/     | 2021  | ר ? <del>י</del> | אריך לידה/אח |
|   |                   | זריון | רף אישור ר | יש לצ |                  |              |
| 1 | ור ושחרר קבצים כא | נר    |            |       | *                | ירוף קובץ    |
|   |                   |       |            |       |                  | ערות         |

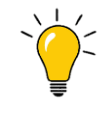

למידע מלא על הזכאות במסגרת "הורות הריון ולידה"

בקשת שירות - הריון הורות לידה

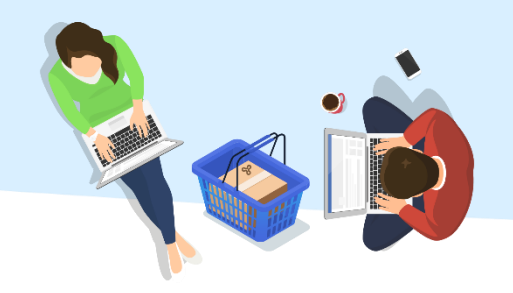

על המסך תופיע הודעת אישור.

## הבקשה נרשמה במערכת ותטופל במדור הורות.

צפייה בפרטי הבקשה בדף הבית בשאילת"א:

בלחיצה על "+" יוצגו פרטי הבקשה והקובץ שצורף.

### למידע מלא על הזכאות במסגרת "הורות הריון ולידה"

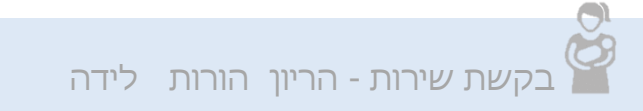

| בקשתך התקבלה |                                                   |
|--------------|---------------------------------------------------|
|              | מספר בקשה: <b>1005415936</b> .<br>תודה על פנייתך! |
| אישור        |                                                   |
|              |                                                   |

### בקשות שירות

### בקשה חדשה כל הבקשות

בקשות אחרונות החל מתאריך13/11/2020. לצפיה בבקשות קודמות לחצו על הקישור "כל הבקשות"

| פירוט |            | מצב בקשה    | קורס | סמסטר | תאריך      | נושא הבקשה             |
|-------|------------|-------------|------|-------|------------|------------------------|
| Ð     | 12.01.2021 | הבקשה נרשמה |      | 2021א | 12.01.2021 | הורות , הריון<br>ולידה |

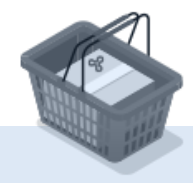